## How to Access E-forms on FAU iStart

**Step 1**: Visit the following website: <u>https://iss.fau.edu</u> and click the login button as shown below:

## Welcome to the iStart Services Login Page

iStart provides a variety of online services for our institution's international students, scholars, and employees -- as well as the staff that support them. Please log in using one of the options below to view information or to make a request.

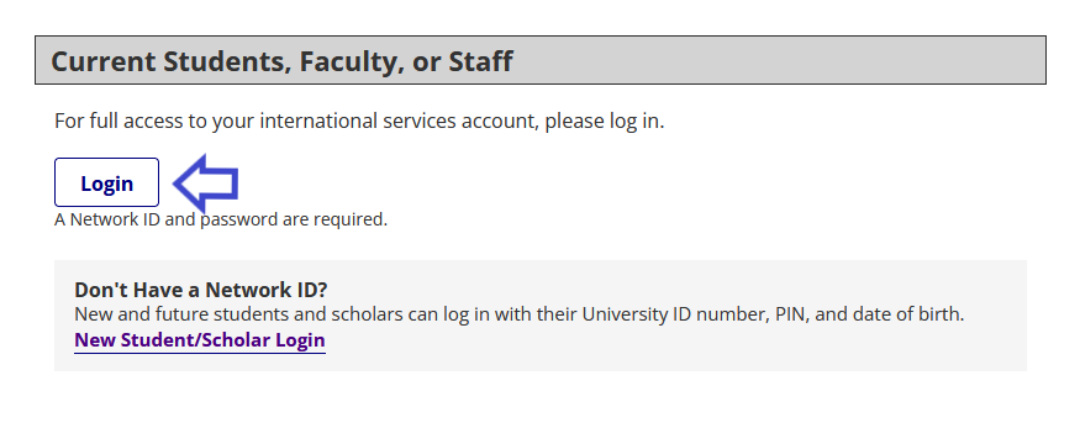

## Step 2:

## SIGN IN WITH YOUR FAUNET ID

| FAUNet ID |  |  |  |  |  |
|-----------|--|--|--|--|--|
| Password  |  |  |  |  |  |
| LOGIN     |  |  |  |  |  |

Please note that your FAU NET ID must be active to access the ISS e-forms. If you have not done so already, activate your FAU NET ID via the following link: <u>https://accounts.fau.edu/</u>

**Step 3:** Review on the left side of iStart the E-Forms available to you as seen on the image below:

Please carefully select and review the E-Form that best applies to your request. Be sure to hit the **submit** button after completing the E-Form.

|                                               |                                       | 🎱 🗭 🖬                                     |
|-----------------------------------------------|---------------------------------------|-------------------------------------------|
| iStart Sel                                    | ect from left menu request category   | Test_Jennifer Sunapsis 🔻                  |
| Home<br>1. New Student Initial I-20           | 1. New Student Initial I-20           |                                           |
| 2. Immigration Doc<br>Upload                  | Tasks                                 |                                           |
| 3. Current Student<br>Requests                | Request for I-20 Passport Information | Dependent Information<br>(SEVIS Document) |
| 4. Employment (OPT/CPT)<br>5. Other - Not F-1 |                                       |                                           |
| 6. Immigration<br>Compliance / Check-in       | SEVIS Transfer in<br>Request          |                                           |
| 7. Sponsored Students                         | Next, choose the e-fo                 | rm that is specific to your request       |
| Insurance and Finances                        |                                       |                                           |